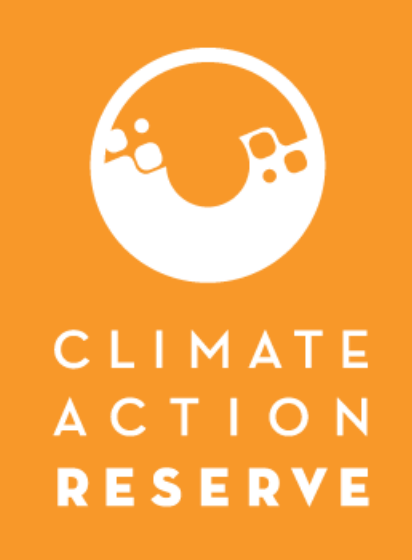

## Recordatorios/ Preguntas Frequentes del Software

12 de marzo, 2025

### Preguntas Frecuentes: Fases del proyecto

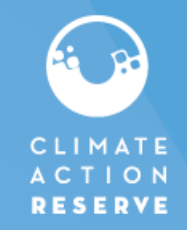

Pestaña de configuración del proyecto incluye la información básica del proyecto: fechas importantes de inicio, organismo de verificación asignado y las fases del proyecto

| ne Reserveedmin1   Acco | unt• Tost VB                                    |                       |                                                                                | Change                       | Password     orgent |                                         |                                       |  |  |  |
|-------------------------|-------------------------------------------------|-----------------------|--------------------------------------------------------------------------------|------------------------------|---------------------|-----------------------------------------|---------------------------------------|--|--|--|
| Project Setup           |                                                 |                       | Project Documents                                                              | Project Emissions/Reductions |                     |                                         |                                       |  |  |  |
|                         |                                                 | Proje                 | ct Name: test, CAR1682                                                         |                              |                     |                                         |                                       |  |  |  |
|                         |                                                 |                       |                                                                                |                              |                     | .,                                      | -,                                    |  |  |  |
|                         |                                                 | PRO                   | JECT SETUP (Project Verification Body)                                         | e Effective Date:            | 02/04/2025          |                                         |                                       |  |  |  |
|                         | Project ID:                                     | 1682                  | nont                                                                           | e Encente Bater              | 02/04/202           |                                         |                                       |  |  |  |
|                         | Project Type: *                                 | Low Carbon Cer        |                                                                                |                              |                     | Verification Body Selected              | Verification Body Submit NOVA/CO      |  |  |  |
|                         | Project Name.                                   | test                  |                                                                                |                              |                     | Formedation Body Concercu               | Formedation Body Submit No 11700      |  |  |  |
|                         | Project Description: *                          | lesi                  |                                                                                |                              | 0                   | NOVA/COI Ready for Review               | Administrator Review NOVA/COI         |  |  |  |
|                         | Project is Being Transferred From               | (You may enter up to  | 1000 characters. 996 characters left.)                                         |                              | 0                   | Resubmit NOVA/COI                       | Verification Body Resubmit            |  |  |  |
|                         | Crediting Period: *                             | (Project cannot be re | gistered on another registry or similar system)                                |                              |                     |                                         | NOVA/COI                              |  |  |  |
|                         | Renewal Count:                                  | 0                     |                                                                                |                              |                     | NOVA/COL Approved                       | Submit Project Data and Forme to      |  |  |  |
|                         | Credit Type: *                                  | CRT                   | $\checkmark$                                                                   | —                            |                     | NOVA/COLApproved                        | Submit Project Data and Pornis to     |  |  |  |
|                         | Project Commencement Date: *                    | 03/01/2023            | (Date project became operational; format: MM/DD/YYYY)                          |                              |                     |                                         | verification Body                     |  |  |  |
|                         | Project Reporting Start Date: *                 | 03/01/2023            | (First date for which reductions will be reported on the Reserve; format: MM/E | YYY'                         |                     | Deads for Marifastian                   | Marifaction Desta Outerit Marifaction |  |  |  |
|                         | Initial Reporting Period End Date:              | 02/28/2025            |                                                                                |                              |                     | Ready for verification                  | verification Body Submit verification |  |  |  |
|                         | Next Planned<br>Verification/Monitoring Date: * | 06/29/2024            | (format: MM/DD/YYYY)                                                           |                              |                     |                                         | Documents                             |  |  |  |
|                         | Project Website:                                |                       | (format: www.apx.com)                                                          | rride Project Phase:         |                     | Resubmit Project Data                   | Revise Project Data                   |  |  |  |
|                         | Project Site Location: *                        | test                  | (Examples: Humboldt County; Fresno; Near Truckee)                              |                              |                     | rtoodomit i rojoet Data                 |                                       |  |  |  |
|                         | Proiect Site Country: *                         | UNITED STATES         | S ×                                                                            |                              | 0                   | Verification Body Opinion Submitted     | Submit Project for Final Approval     |  |  |  |
|                         |                                                 |                       |                                                                                |                              | 0                   | Project Submitted for Final Approval    | Administrator Approve Project         |  |  |  |
|                         |                                                 |                       |                                                                                |                              | 0                   | Resubmit Verification Body<br>Documents | Verification Body Revise Opinion      |  |  |  |
|                         |                                                 | - / -                 |                                                                                |                              | 0                   | Registered                              | Pay Issuance Fee                      |  |  |  |
| traduccion              | ario seccion 7.<br>les v explicacion            | 2 (pg. 2<br>es        | 24)                                                                            |                              | 0                   | Registered, Offset Credits Released     | Select Verification Body or Defer     |  |  |  |

Doseon/Doseon for

#### Preguntas Frecuentes: Fases del proyecto

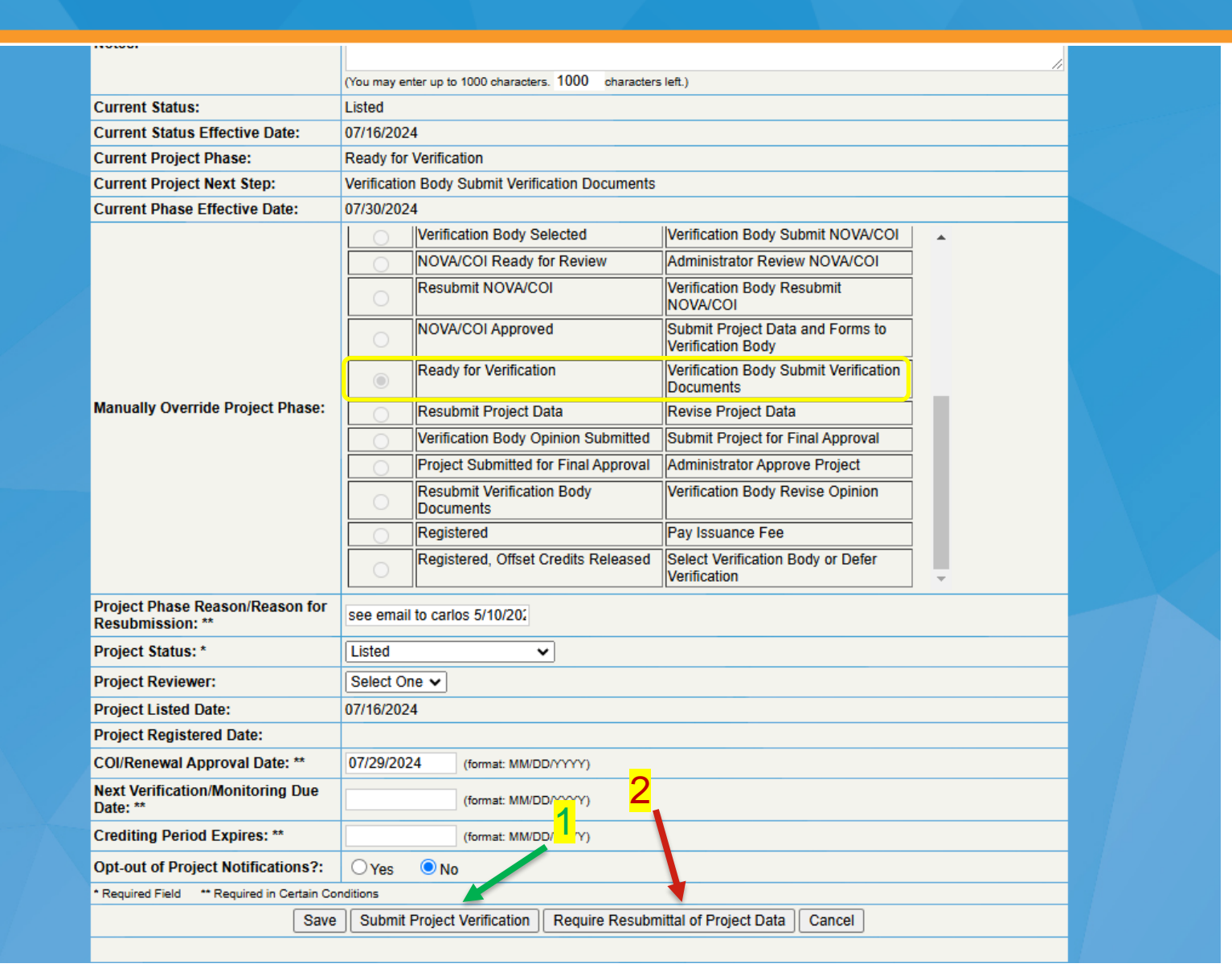

Si el verificador solicita actualizaciones de los datos o documentos que ya ha presentado, es responsabilidad del verificador devolverle el proyecto para que pueda hacerlo.

Una vez presentado un proyecto al verificador, éste tiene dos opciones:

Opción 1: OV confirma veracidad, carga los documentos de verificación y envía el proyecto nuevamente al DP para su presentación final a la Reserva.

Opción 2: OV se percata de errores y solicita que el DP los corrija. Es responsabilidad del verificador devolver el proyecto al desarrollador del proyecto para que lo actualice. Si ve la fase del proyecto como "Ready for Verification". Pueden solicitar al OV que seleccione la opción 2 para que ustedes como desarrolladores pueden actualizar los datos o documentos del proyecto.

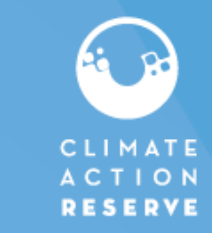

## Preguntas Frecuentes: Actualizar sus datos

- Si necesita actualizar los datos que ya ha ingresado, puede hacerlo haciendo clic en el enlace "View/Update". Sin embargo, el proyecto debe encontrarse en la fase correcta para poder realizar esta acción. Si el verificador indica que es necesario actualizar los datos, asegúrese de que el proyecto haya sido devuelto, ya que, de lo contrario, no será posible realizar la actualización.
- Prácticas recomendadas: Si tiene que actualizar un gran número de datos, evite simplemente volver a introducir los nuevos valores. En su lugar, borre primero los datos anteriores utilizando el enlace de "View/Update". Al borrar, tendrá que hacerlo en orden secuencial, empezando por el vintage más viejo hasta al más reciente.
- La siguiente pantalla muestra en qué fase se pueden hacer las actualizaciones.

| Submit Project for Verification     Enter Emissions/Reductions                                                                                                    |                                    |
|----------------------------------------------------------------------------------------------------|------------------------------------|
| View and Enter Project Data                                                                                                    |                                    |
| A don $\Delta \nabla$ Partial Issuance Status $\Delta \nabla$ Vintage $\Delta \nabla$ Vintage $\Delta \nabla$ Reduction/Removal $\Delta \nabla$ CO2e Emissions Reductions Credited in Current Reporting Period $\Delta \nabla$ Buffer Pool $\Delta \nabla$ Issued Quantity Begin $\Delta \nabla$ Reporting Period Reporting Period Reporting Period $\Delta \nabla$ | Offset Credit Serial<br>Numbers ▲▼ |
| View/Update 2024 Reduction 2024 Reduction 0 0 1/1/2024 2/11/2024                                                                                                    |                                    |
| Not Submitted for<br>Verification         2024         Removal         670         294         964         1/1/2024         2/11/2024                                                                                                    |                                    |
| View/UpdateNot Submitted for<br>Verification2023Reduction0002/12/202312/31/2023                                                                                                    |                                    |
| Not Submitted for<br>Verification         2023         Removal         5,137         2,260         7,397         2/12/2023         12/31/2023                                                                                                    |                                    |
| 1-4:4                                                                                                    |                                    |

## Fases del proyecto- Verificación

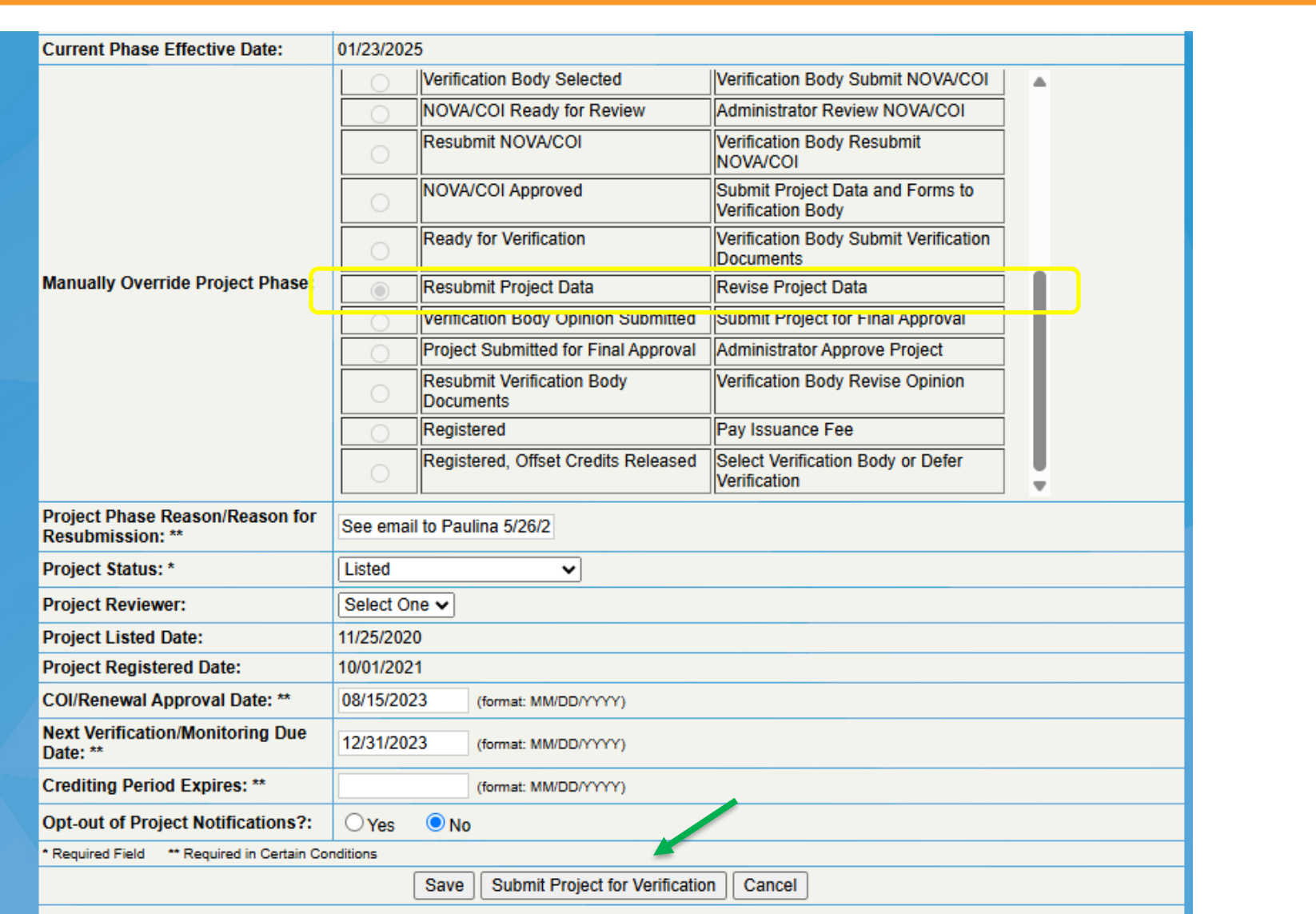

En la fase "Resubmit Project Data" es donde se actualiza la información o datos del proyecto.

Una vez que terminen las actualizaciones solicitadas por el OV, se reenvía el proyecto a OV para su revisión otra vez. Esta es la responsabilidad del desarrollador.

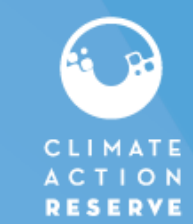

## Recordatorio- Reenviar proyectos nuevos

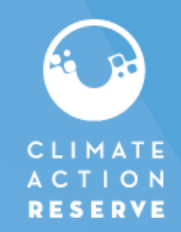

- Sólo para proyectos nuevos que no se han enlistado (no aplicable a proyectos en revisión de verificación)
- El nuevo proceso establece que los proyectos que permanezcan en la fase de "Resubmit Project" durante 90 días serán desactivados. En caso de que el proyecto sea desactivado, será necesario volver a presentarlo y pagar una nueva cuota de presentación. La cuota de presentación es de \$500 por proyecto o agregado.
- El sistema enviará automáticamente un correo electrónico el día 75 para notificar que el plazo de 90 días está a punto de vencer y que es necesario volver a presentar el proyecto.

#### Correo:

You are reaching the 90-day project resubmittal deadline. If you do not submit your project within 15 days, your project will be inactivated. As previously noted, failure to resubmit by the deadline may impact your project's eligibility under our program. Please contact us if you have any questions or concerns.

Está llegando al plazo de 90 días para volver a presentar su proyecto. Si no lo presenta en un plazo de 15 días, su proyecto quedará desactivado. Como ya se ha indicado, el hecho de no volver a presentar la solicitud en el plazo establecido puede afectar a la elegibilidad de su proyecto en el programa. Póngase en contacto con nosotros si tiene alguna duda o pregunta.

Si necesita más tiempo para volver a presentar su proyecto, póngase en contacto con el equipo antes de los 90 dias.

Esta fase del proyecto se alcanza cuando ya se nos ha enviado un proyecto, ha pasado por una revisión inicial, pero se le ha devuelto para aclaraciones.

|       | Select | Current Phase                                     | Next Step                                             |  |
|-------|--------|---------------------------------------------------|-------------------------------------------------------|--|
|       | 0      | Project Submittal Pending                         | Submit Project Submittal Form                         |  |
|       | 0      | Project Submitted – Submittal Fee<br>Due          | Pay Submittal Fee                                     |  |
|       |        | Resubmit Project (4th attempt)                    | Revise Submittal and Pay Project                      |  |
|       |        |                                                   | Resubmittal Fee                                       |  |
|       | 0      | Resubmit Project                                  | Revise Project Submittal                              |  |
| hase: | 0      | Project Submittal Ready for Review                | Administrator Review Project                          |  |
|       | 0      | Project Submittal Accepted                        | Select Verification Body or Defer<br>Verification     |  |
|       | 0      | Verification Deferral Request Ready<br>for Review | Administrator Review Verification<br>Deferral Request |  |
|       | 0      | Verification Deferred                             | Select Verification Body or Defer<br>Verification     |  |
|       | 0      | Verification Body Selected                        | Verification Body Submit NOVA/COI                     |  |
|       | 0      | NOVA/COI Ready for Review                         | Administrator Review NOVA/COI                         |  |

# Etiquetar sus créditos-Reducción/Remoción

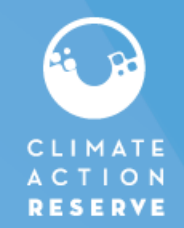

| Project Type:                                                        | Forestry - MX |                      |       |  |
|----------------------------------------------------------------------|---------------|----------------------|-------|--|
| Protocol Version: *                                                  | Select One    | •                    |       |  |
| Vintage: *                                                           | Select One    | •                    |       |  |
| Reporting Period Start: *                                            |               | (format: MM/DD/YYYY) |       |  |
| Reporting Period End: *                                              |               | (format: MM/DD/YYYY) |       |  |
| Project Data                                                         |               |                      |       |  |
|                                                                      | Reductions    | Removals             | Total |  |
| CO2e Emissions Reductions Credited in<br>Current Reporting Period: * | (Metric Tons) |                      |       |  |
| Buffer Pool Contribution (Offset Credits): *                         |               |                      |       |  |
| Totals                                                               |               |                      |       |  |
|                                                                      | Reductions    | Removals             | Total |  |
| Total Quantity of Offset Credits Issued: *                           |               |                      |       |  |
| Quantity of Current Offset Credit Vintage to<br>Buffer Pool: *       |               |                      |       |  |
| Quantity of Offset Credits to be Deposited to Account:               |               |                      |       |  |
| * Required Field                                                     |               |                      |       |  |
|                                                                      |               |                      |       |  |

Piense en los créditos como si estuvieran divididos en dos columnas: una para los créditos de reducción y otra para los créditos de remoción. En el caso de los proyectos del Protocolo Forestal en México, los créditos corresponden a remoción. Sin embargo, es necesario ingresar datos también en la columna de reducción, de lo contrario, el sistema generará errores. En la columna de reducción, debe ingresar ceros.

# Etiquetar sus créditos-Reducción/Remoción

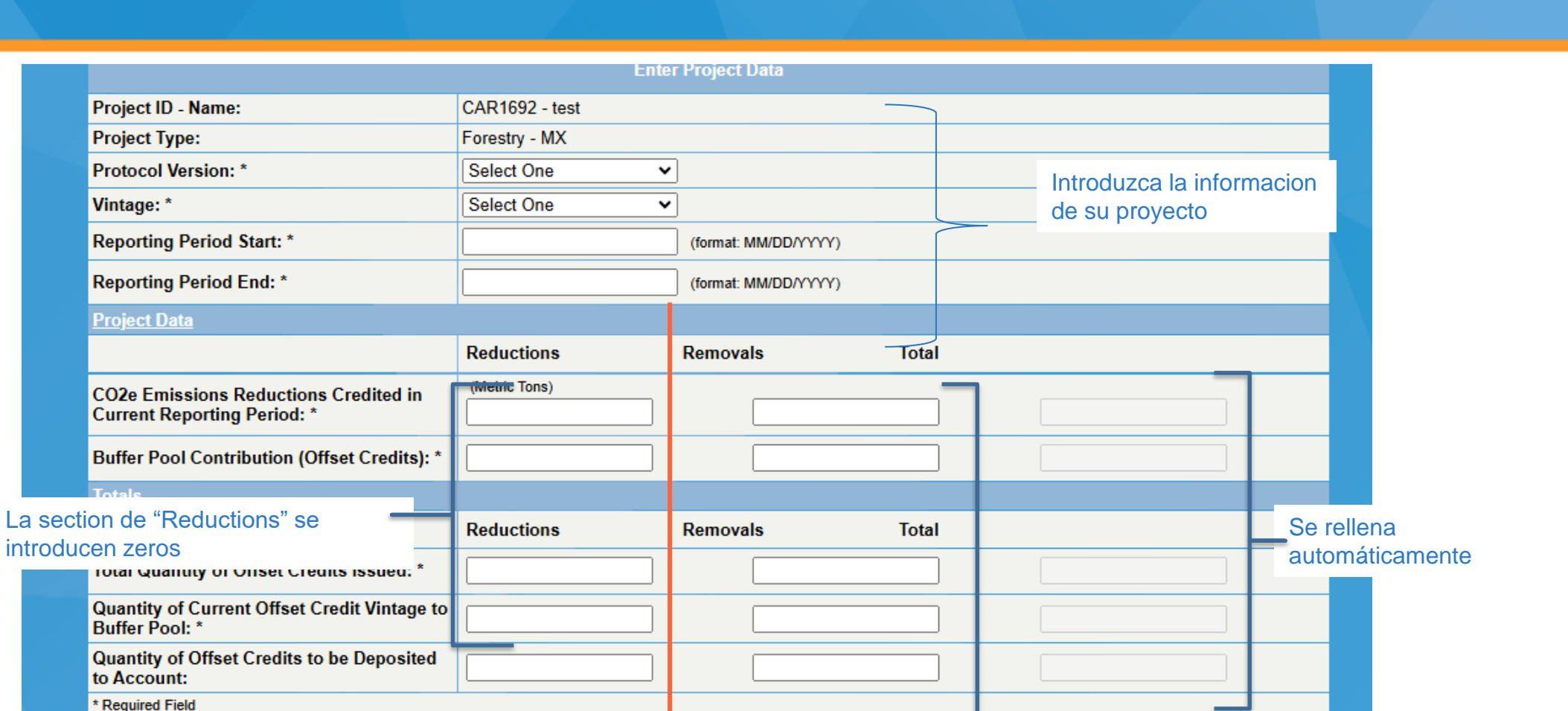

La section de "Removals" es donde se introducen todos sus datos

CLIMATE ACTION RESERVE

# Etiquetar sus créditos-Reducción/Remoción

#### CLIMATE ACTION RESERVE

#### Ejemplo de la pantalla

| Project Type: F |                                                                      | orestry - MX  |                      |       |       |  |  |  |  |  |  |
|-----------------|----------------------------------------------------------------------|---------------|----------------------|-------|-------|--|--|--|--|--|--|
|                 | Protocol Version: *                                                  | Version 3.0 V | ]                    |       |       |  |  |  |  |  |  |
|                 | Vintage: *                                                           | 2024 🗸        | ×                    |       |       |  |  |  |  |  |  |
|                 | Reporting Period Start: *                                            | 01/01/2024    | (format: MM/DD/YYYY) |       |       |  |  |  |  |  |  |
|                 | Reporting Period End: *                                              | 02/04/2024    | (format: MM/DD/YYYY) |       |       |  |  |  |  |  |  |
|                 | Project Data                                                         |               |                      |       |       |  |  |  |  |  |  |
|                 |                                                                      | Reductions    | Removals             | Total |       |  |  |  |  |  |  |
|                 | CO2e Emissions Reductions Credited in<br>Current Reporting Period: * | (Metric Tons) | 1349                 |       | 1,349 |  |  |  |  |  |  |
|                 | Buffer Pool Contribution (Offset Credits): *                         | 0             | 412                  |       | 412   |  |  |  |  |  |  |
|                 | <u>Totals</u>                                                        |               |                      |       |       |  |  |  |  |  |  |
|                 |                                                                      | Reductions    | Removals             | Total |       |  |  |  |  |  |  |
|                 | Total Quantity of Offset Credits Issued: *                           | 0             | 1349                 |       | 1,349 |  |  |  |  |  |  |
|                 | Quantity of Current Offset Credit Vintage to<br>Buffer Pool: *       | 0             | 412                  |       | 412   |  |  |  |  |  |  |
|                 | Quantity of Offset Credits to be Deposited to Account:               | 0             | 937                  |       | 937   |  |  |  |  |  |  |
|                 | • Described Field                                                    |               |                      |       |       |  |  |  |  |  |  |

# Etiquetar sus créditos- Reducción/Remoción

Pantalla después de la registración de créditos:

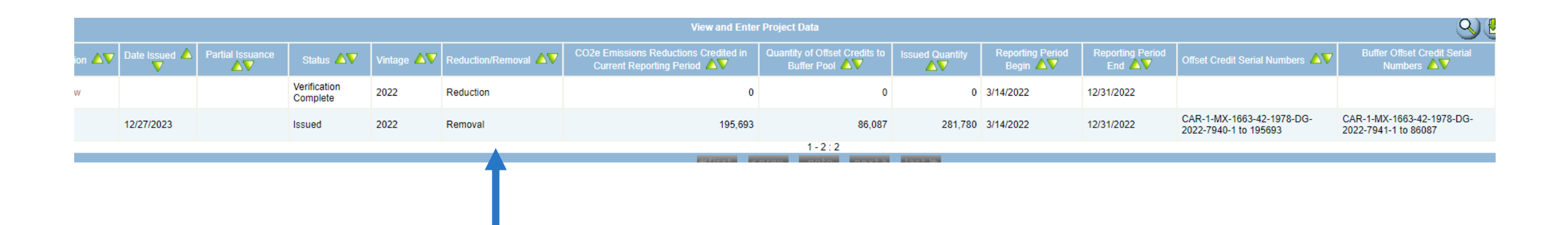

- Se ha añadido una columna con la etiqueta de Reducción/Remoción
- Para los créditos etiquetados, siempre verá dos líneas con el mismo vintage y la línea de reducciones siempre va a ser cero

R E S E R V E

# **Etiquetar sus créditos- Informes Publicos**

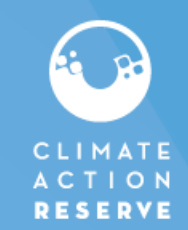

| Home                                                                                                    |                            |                  |                                                                                                    | <ul> <li>La etiqueta de reducción/remoción también se añadió en los informes públicos:</li> <li>Projects/Proyectos</li> <li>Retired Offset Credits/Créditos de compensación retirados</li> </ul> |                                         |                      |                    |                   |                         |              |                           |                             |                    |                                      |                                                                     |
|----------------------------------------------------------------------------------------------------|----------------------------|------------------|----------------------------------------------------------------------------------------------------|----------------------------------------------------------------------------------------------------|-----------------------------------------|----------------------|--------------------|-------------------|-------------------------|--------------|---------------------------|-----------------------------|--------------------|--------------------------------------|---------------------------------------------------------------------|
| Public Reports         • Participating Companies         • Projects         • ARB Compliance Projects         • Project Offset Credits Issued         • Search Serial Numbers         • Accounts Disclosed to Public         • Retired Offset Credits |                            | Messag<br>More   | <ul> <li>Project Offset Credits Issued/Créditos de compensación de proyectos emitidos</li> <li>Los informes públicos están a disposición de cualquiera sin necesidad de tene cuenta</li> <li>Los créditos registrados antes de la actualización de la pantalla serán etiqueta próximamente</li> </ul> |                                                                                                    |                                         |                      |                    |                   |                         |              | tidos<br>tener u<br>uetas | una                         |                    |                                      |                                                                     |
| Canceled Offset Credits     ODS Projects' Certificates of Destruction                                                                                                    | Project Offset Credits Is: |                  |                                                                                                    |                                                                                                    |                                         |                      |                    |                   | redits Issued           |              |                           |                             |                    |                                      |                                                                     |
| Buffer Pool Account Balance     Credit Status                                                                                                    | Date<br>ued <b>∆</b> ⊽     | Project<br>ID ▲▼ | Cooperative/<br>Aggregate<br>ID ▲▼                                                                                                    | Project Name                                                                                                    | Project<br>Developer ▲▼                 | Project Owner        | Project<br>Type ▲▼ | Reduction/Removal | Protocol<br>Version 🛆 🗸 | ARB Eligible | CORSIA<br>Eligible ▲▼     | Corresponding<br>Adjustment | Vintage <b>∆</b> ♥ | Total Offset<br>Credits<br>Issued ▲▼ | Offset<br>Credits<br>Currently<br>in Reserve<br>Buffer<br>Pool ▲▼ F |
| Login                                                                                                    | /24/2024                   | CAR1704          |                                                                                                    | ProCarbono: Ejios<br>Los Altares                                                                                                    | CARBONOF<br>MEXICO,<br>S.A.P.I. DE C.V. | EJIDO LOS<br>ALTARES | Forestry -<br>MX   | Removal           | Version 3.0             | No           | No                        | No                          | 2022               | 25604                                | 7449                                                                |
| 51/                                                                                                    | /24/2024                   | CAR1704          |                                                                                                    | ProCarbono: Ejios<br>Los Altares                                                                                                    | CARBONOF<br>MEXICO,<br>S.A.P.I. DE C.V. | EJIDO LOS<br>ALTARES | Forestry -<br>MX   | Removal           | Version 3.0             | No           | No                        | No                          | 2022               | 887                                  | 258                                                                 |

11

# Pagina de bienvenida

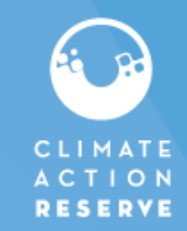

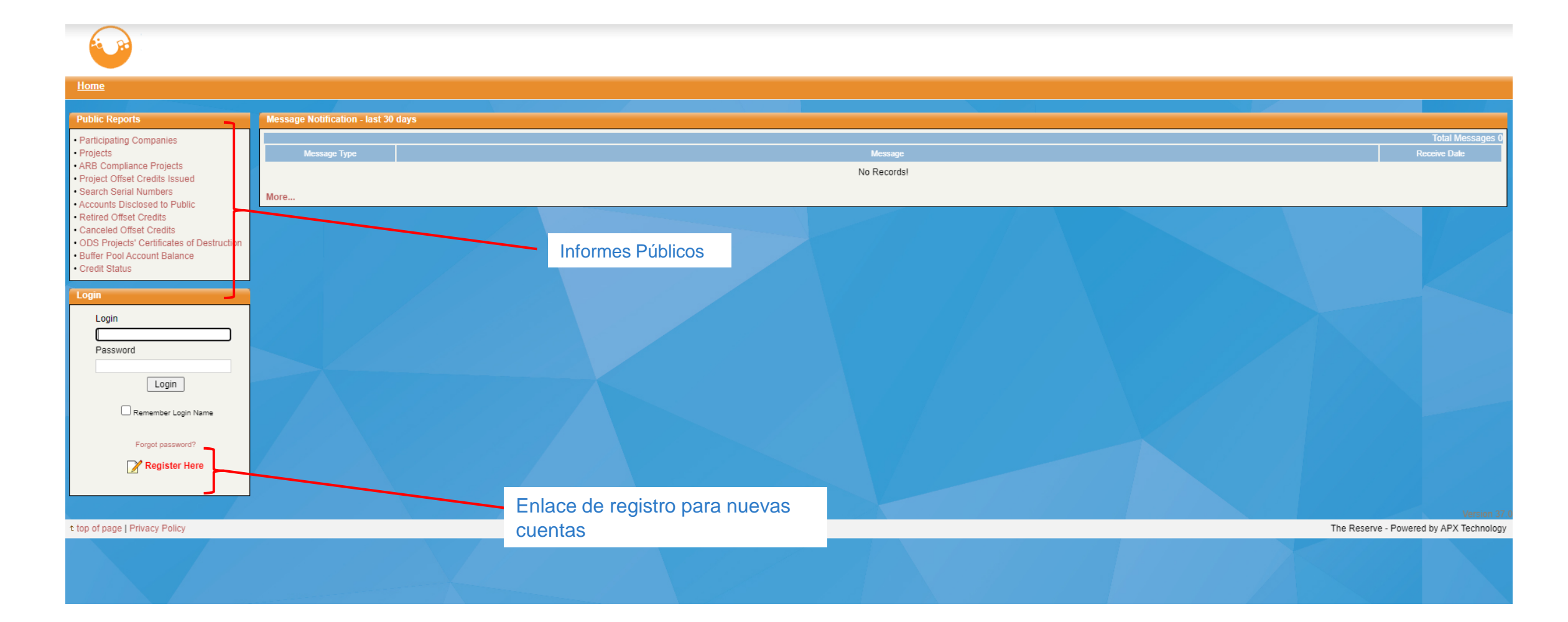

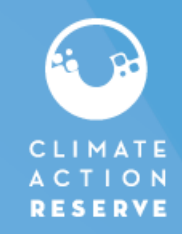

Acceda a esta presentación y a otros tutoriales sobre el software en:

#### HTTPS://WWW.CLIMATEACTIONRESERVE.ORG/HOW/PROGRAM-RESOURCES/NAVIGATE-REGISTRY/

Contáctenos si tiene preguntas a: reserve@climateactionreserve.org